## 第7章—向 AAVSO 提交觀測結果

為了讓您的觀測結果進入 AAVSO 國際資料庫,您需 要向我們的總部提交它們。有兩種方法可以向 AAVSO 提交您的觀測,它們都需要用到 AAVSO 網 站上的 WebObs 功能。對於目視觀測者,您可以在 "Submit observations individually" (逐個上報資 料)和 "Upload a file of observations" (上傳觀 測資料檔案)兩種方式間進行選擇。

在您提交了觀測結果之後,WebObs 會把它們製成 AAVSO 的標準格式,然後進入一系列檢查錯誤的程 序,以確定您輸入的資料準確無誤。如果您的資料被 檢查出問題,我們會通知您,而有問題的資料將不會 進入到資料庫當中。

您提交的觀測會在第一時間成為 AAVSO 國際資料 庫的一部分,並且同時就可以使用了。您可以用"光 變曲線繪製器"(Light Curve Generator, http://www.aavso.org/lcg)查看您的資料點,或者通過 "快速查看工具"(Quick Look, http://www.aavso.org/ql)查看表格形式的資料。另 外,您還可以查看或下載到您向 AAVSO 資料庫提交 的全部資料的清單(Search for observations)。

用"光變曲線繪製器"或者"快速查看工具"查看您的觀測,看它們與其他觀測者的資料是否吻合得很好,這確實是一件很有趣的事情,但請您一定不要在提交您的觀測之前就去看別人的資料。如果您這樣做,就很有可能會參照別人的資料而修改自己的觀測結果——這樣您的資料就失去了獨立隨機的統計意義,而帶有嚴重的偏差性了。

如果您參加了某個天文俱樂部或者是和另一位變星 觀測者一起觀測,請特別要注意,每個人都應該獨立 地進行自己的觀測,而且提交觀測報告時也不要把兩 個或幾個人的結果當成一個人的報告。

還有一點需要注意的是,請您不要重複提交觀測結 果!如果您已經向所在的俱樂部或組織提交了您的 觀測,並且他們會把這些資料送交 AAVSO 的話,那 麼就請您一定不要再自己向 AAVSO 提交同樣的資 料了。 在使用 WebObs (<u>http://www.aavso.org/webobs</u>) 之前,您需要先做兩件事。

首先,您要向 AAVSO 申請一個自己的觀測者編號 (Observer initials)。每個 AAVSO 觀測者都有自 己唯一的編號,它將和您的觀測一起進入 AAVSO 資 料庫。這些編號由 AAVSO 總部分配給觀測者,以保 證每個人的編號都不相重複。在通常情況下,編號和 您名字的拼寫會有一些聯繫,當然這也不儘然。在您 註冊並向 AAVSO 提交申請後 2-3 個工作日內,我們 會給您發一封電子郵件確認您的註冊並告知您的 AAVSO 觀測者編號。

另一件事是,您需要註冊一個帳號才能使用 AAVSO 網站的 WebObs 功能。註冊時您只需要填寫一些註 冊資料就可以完成了,這一步不需要等待。

當您已經做好了準備使用 WebObs,登錄然後進入 Observers 頁面後選擇 WebObs 或者直接輸入網 址,就可以進入 WebObs 了。

#### 逐個上報觀測資料

這種方式適合要提交少量觀測結果(比如在一夜觀測 結束後)的觀測者。

正如您在圖 7.1 中看到的,用 WebObs 逐個上報觀 測的操作介面非常簡潔明瞭。您只要把您的資料仔細 地鍵入到恰當的方框中,然後按一下"Submit Observation"(提交這個觀測)就可以了。如果您 對其中任何一個框中需要填寫的內容有疑問,可以參 看方框下面的說明(按一下說明行最後的"More help"就會出現新視窗打開的完整的說明內容)。

當您提交了一個觀測後,它就會出現在介面下方的清單中。您最好再檢查一下有沒有鍵入的錯誤。如果 有,您可以按一下它左邊的 "edit" (編輯)來修改 這個資料。如果您的網速比較慢或者您懷疑自己的觀 測沒有提交成功,請稍等幾分鐘,然後到 "快速查看 工具"中找找它們。在您確定它們確實不在資料庫中 之前,請**不要**就認爲哪裡出了問題而再次提交它。很 多雷同的觀測資料都是這樣進入 AAVSO 資料庫的。

## 以檔案的形式提交觀測

另一個提交資料的方法是創建一個 AAVSO 標準格 式的記事本(.txt)檔案,然後通過 WebObs 把它 上傳給 AAVSO。如果您不喜歡長時間在網上操作或 者有大量的觀測需要上報,這個方法將是個不錯的選 擇。一旦成功地上傳了您的檔案,如果您需要的話, 這些觀測資料立刻就可以顯示出來。

創建資料提交檔案有很多方法,但是它們都一定要按 照"AAVSO 目視報告格式"來做。在 AAVSO 網站

上可以找到這個格式的介紹(從 WebObs 進入或直接 輸 入 網 바 http://www.aavso.org/aavso-visual-file-format),您可以 對照上面的樣本檢查您的檔案。

爲了更穩妥和方便地做出規範而容易被系統接受的 觀測提交檔案,AAVSO 觀測者們開發了一些軟體工 具(還有很多仍在開發中),我們非常歡迎您去使用 它們。這些程式可以在 AAVSO 網站上找到: http://www.aavso.org/data/software •

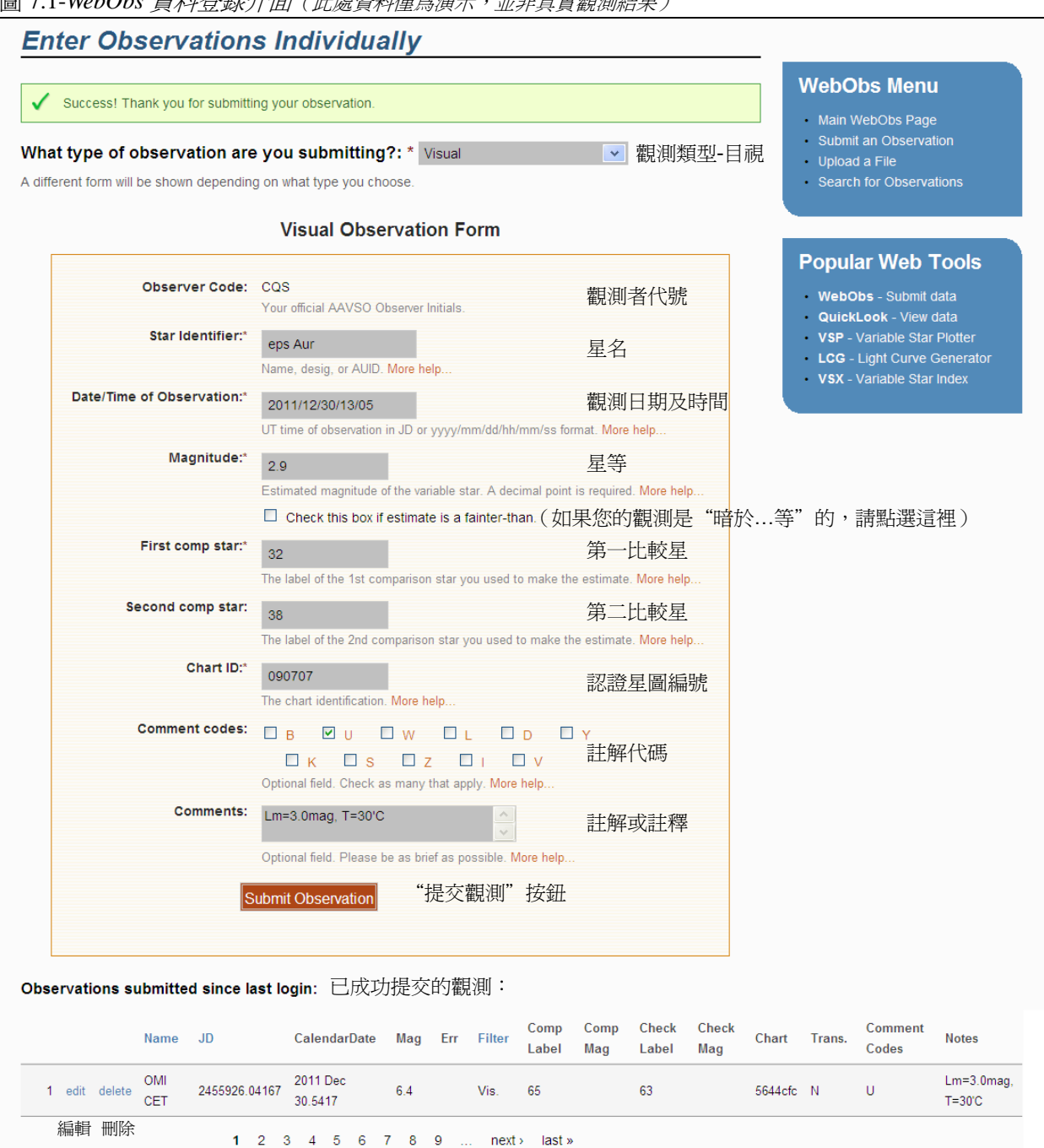

圖 7.1-WebObs 資料登錄介面(此處資料僅為演示,並非真實觀測結果)

# AAVSO 目視報告格式

無論使用哪種方法報告您的變星觀測,您的資料都要用 AAVSO 標準報告格式提交。特別地,對於目視觀測,您需要使用"AAVSO 目視報告格式"。下面對它的描述您也可以在 AAVSO 網站上找到。注意:對於 CCD 和 PEP 觀測,則要用 "AAVSO 擴展格式"來報告您的觀測。

## 總體說明

目視報告格式由表頭和資料兩部分組成。

### 表頭

表頭包含了對觀測資料格式的描述,它要寫在檔案的 最前面,並且每行必須以一個井號(#)開始。表頭 部分包括六個必需項;如果您需要寫一些個人的評 註,可以另起一行並以一個井號(#)開始,然後寫 下您評註的內容。這些評註將被我們的軟體識別而不 會進入資料庫中,但它們會隨著您提交的檔案一起進 入 AAVSO 永久檔案中保存起來。

六個必需項分別是:

#TYPE=Visual #OBSCODE= #SOFTWARE= #DELIM= #DATE= #OBSTYPE=

TYPE (報表類型):在我們現在討論的情況下都應當是"Visual" (目視)。

OBSCODE (觀測者代號):之前 AAVSO 給您分派的 正式的 AAVSO 觀測者代號。

SOFTWARE (軟體):您創建報告文檔時使用的軟體 名稱和版本。如果是自撰軟體,請在這裡寫下一些描 述和說明。例如: "#SOFTWARE=Excel SpreadSheet by Gary Poyner"。

DELIM (分隔符號):您的文檔中用於分隔不同項目的分隔符號。常用的分隔符號有:逗號(,)、分號(;)、

嘆號(!)以及分隔號(|)。唯一不能在這裡使用的兩 個符號是井號(#)和空格""。如果要用定位字元, 請您在這裡鍵入單詞"tab"而不要輸入真正的定位 字元。

注意:Excel 用戶如果希望使用逗號,請在這裡鍵入 逗號的英文"comma"而不是","。否則 Excel 讀取 這個儲存格的時候會發生錯誤。

DATE(日期):報告中使用的日期和時間的格式。在 這裡您有兩種選擇,JD(儒略日)或者 EXCEL。 EXCEL 格式是指以這樣形式給出的觀測時的世界時 (UT):MM/DD/YYYYHH:MM:SS AM(或 PM)(月 /日/年時:分:秒上午/下午)。也可以只精確到分鐘。

OBSTYPE (觀測類型):得到檔案中亮度資料的觀測的方法。可以選擇寫 Visual (目視)或 PTG (照相觀測,仿視測光)。如果這裡不填,將默認為目視。如果是 PTG 觀測,請在每個觀測的註釋 (Note)欄寫下所使用底片的光譜響應的描述和您使用的濾鏡。

#### 資料數據

在表頭之後就是變星觀測的資料主體了。資料要按每 行一個觀測結果的格式寫,並且每個觀測中的不同欄 要用表頭中指定的分隔符號隔開。每個觀測應包括的 欄如下:

**星名**:觀測目標變星的名字。它在 VSX 中的任何一個名字都可以填在這裡。關於變星的名字,詳見第4章 19頁。

日期:觀測的日期和時間,要以您在表頭中指定的格式寫。計算世界時和儒略日的方法說明見第5章。

**星等**:作為觀測結果的變星的星等。如果您的觀測是 "fainter-than"(暗於...等)的,那麼就在星等値前 加上"<"號。

**註解代碼**:用於描述跟您觀測有關的環境狀況的由一個或幾個字母組成的代碼。如果沒有什麼需要提到的,在這一欄寫下"na"。可以使用的代碼和它們的意義見41頁表7.1。

如果需要填寫多個字母代碼,它們應當用空格分開 (如 "BDU")或者完全連起來寫(如 "BDU")。 **第一比較星**:使用的第一顆比較星的標籤。可以是認證星圖上標出的星等標籤,也可以是 AUID 編號或者 星名。

第二比較星:使用的第二顆比較星的標籤。可以是認證星圖上標出的星等標籤,也可以是 AUID 編號或者

星名。如果沒有第二顆比較星,在這一欄寫"na"。

認證星圖:這裡要填的是在您所使用的認證星圖右上 角給出的"認證星圖編號"(Chart ID)。

註釋:有關您的觀測的註解或註釋。這一欄的內容最長不能超過100個字元。

## 請您在將報告提交給AAVSO 總部之前仔細地檢查一遍!

一些可以上傳的格式正確的報告示例:

例1:

#TYPE=VISUAL #OBSCODE=TST01 #SOFTWARE=WORD #DELIM=, #DATE=JD SS CYG,2454702.1234,<11.1,U,110,113,070613,Partly cloudy(部分有雲)

#### 例2:

#TYPE=VISUAL #OBSCODE=TST01 #SOFTWARE= TextMate #DELIM=, #DATE=JD #NAME,DATE,MAG,COMMENTCODE,COMP1,COMP2,CHART,NOTES SS CYG2454702.1234,10.9,na,110,113,070613,na SS CYG2454703.2341,<11.1,B,111,na,070613,na</pre>

注意上例中#NAME,DATE,MAG,COMMENTCODE,COMP1...這一行。由於它以一個"#"開頭並且不含有任何表頭中必需項的關鍵字,它將被軟體自動劃歸為評注內容。如果您覺得這一行有助於您清楚方便地填寫資料的內容,您可以放心地寫下它。

例3:

#TYPE=VISUAL #OBSCODE=TST01 #SOFTWARE=WORD #DELIM=; #DATE=JD #OBSTYPE=Visual OMI CET;2454704.1402; 6.1;na;59;65;1755eb;na EPS AUR;2454704.1567;3.3;IZ;32;38;1755dz;my first observation of this star SS CYG;2454707.1001;9.3;Y;93;95;070613;OUTBURST! #DELIM=| #DATE=EXCEL SS CYG|1/1/2010 11:59 PM|9.3|L|90|95|070613|first obs using UT SS CYG|1/2/2010 06:15 AM|9.3|na|90|95|070613|na *在本例中,觀測者在報告中間改變了分隔符號和日期的格式。*  這些字母可以在您使用 WebObs 線上上報資料時填寫到 "Comment Codes" (註解代碼)欄,或者 在您上報的檔案中填寫在 "COMMENTCODE"的位置。如果需要,您可以使用不止一個字母(字母要 按順序填寫)。這些字母應當可以爲您的註釋提供一個大體的方向,而不必是您報告中的詳細內容。例 如您在 "Note" (註釋)欄中寫下 "a 12-day moon nearby" (附近有月齡 12 的月亮),那麼只需要在"注 解代碼"欄中寫下 "B" 就可以了。

B 天空明亮:月光、晨昏蒙影、光污染、極光等

U 雲、塵、煙、霾等

- W 視寧度差
- L 目標在低空、接近地平線、在樹影中、視野有遮擋
- D 不尋常的活動(觀測到亮度下降、閃耀等特殊活動)
- Y 爆發
- K 沒有AAVSO 認證星圖
- S 沒有按照通用比較序列
- Z 亮度不確定
- I 不確定星星是否識別正確
- V 目標暗、接近觀測極限、僅是瞥見